## VCBDigibank

HƯỚNG DẪN ĐĂNG KÝ GÓI PHÍ GIAO DỊCH TRÊN VCB DIGIBANK TRÌNH DUYỆT WEB

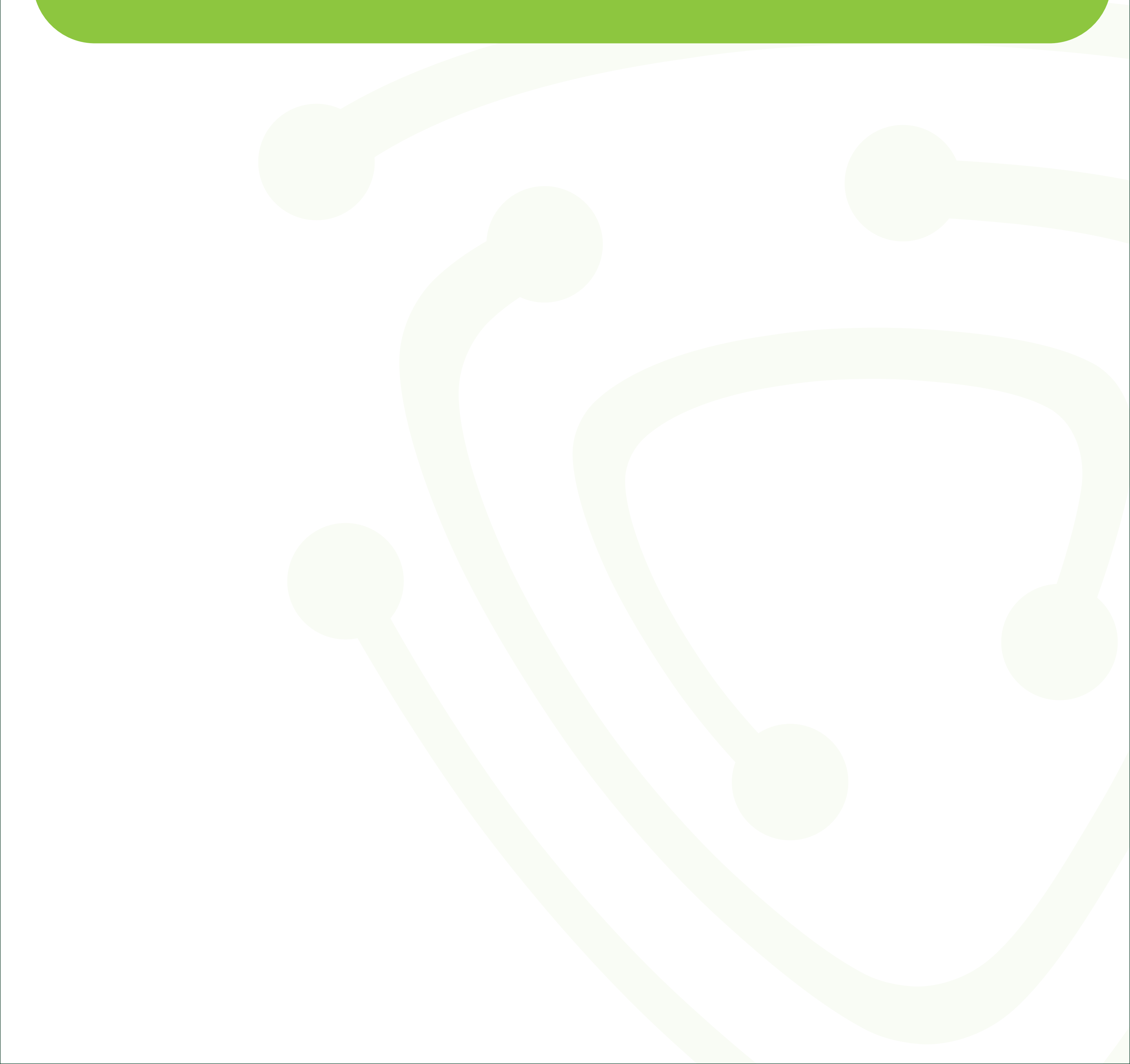

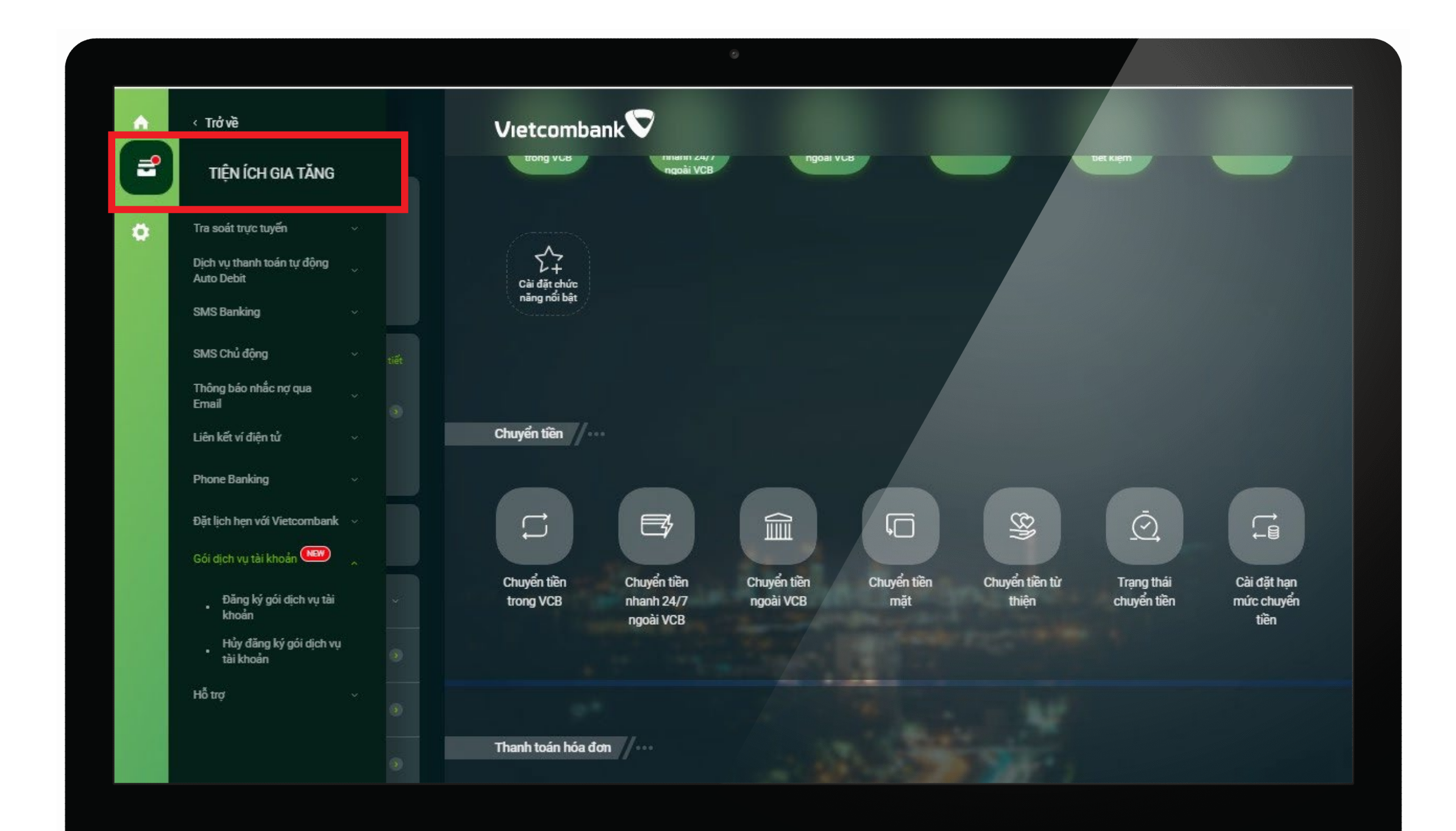

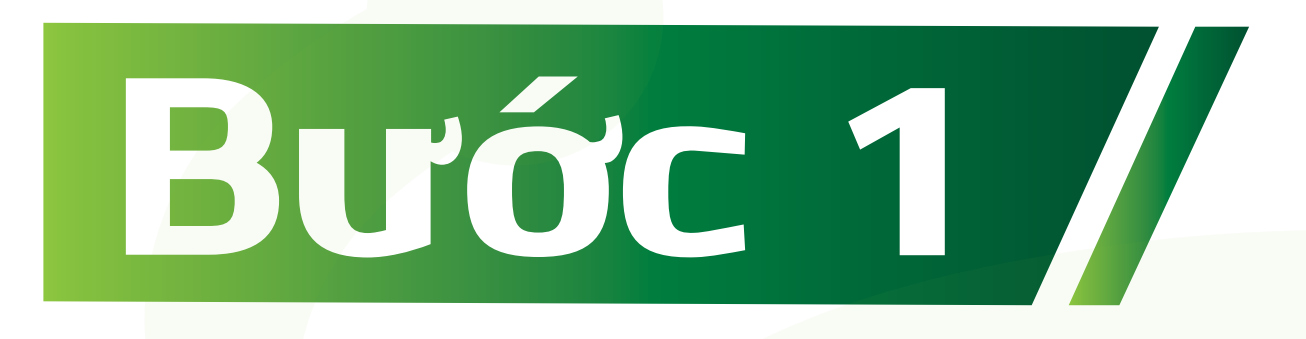

Đăng nhập VCB Digibank,
lựa chọn mục Tiện ích gia tăng
> Gói dịch vụ tài khoản

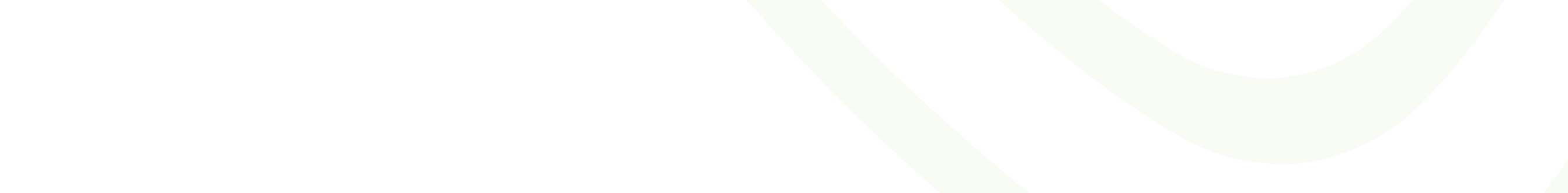

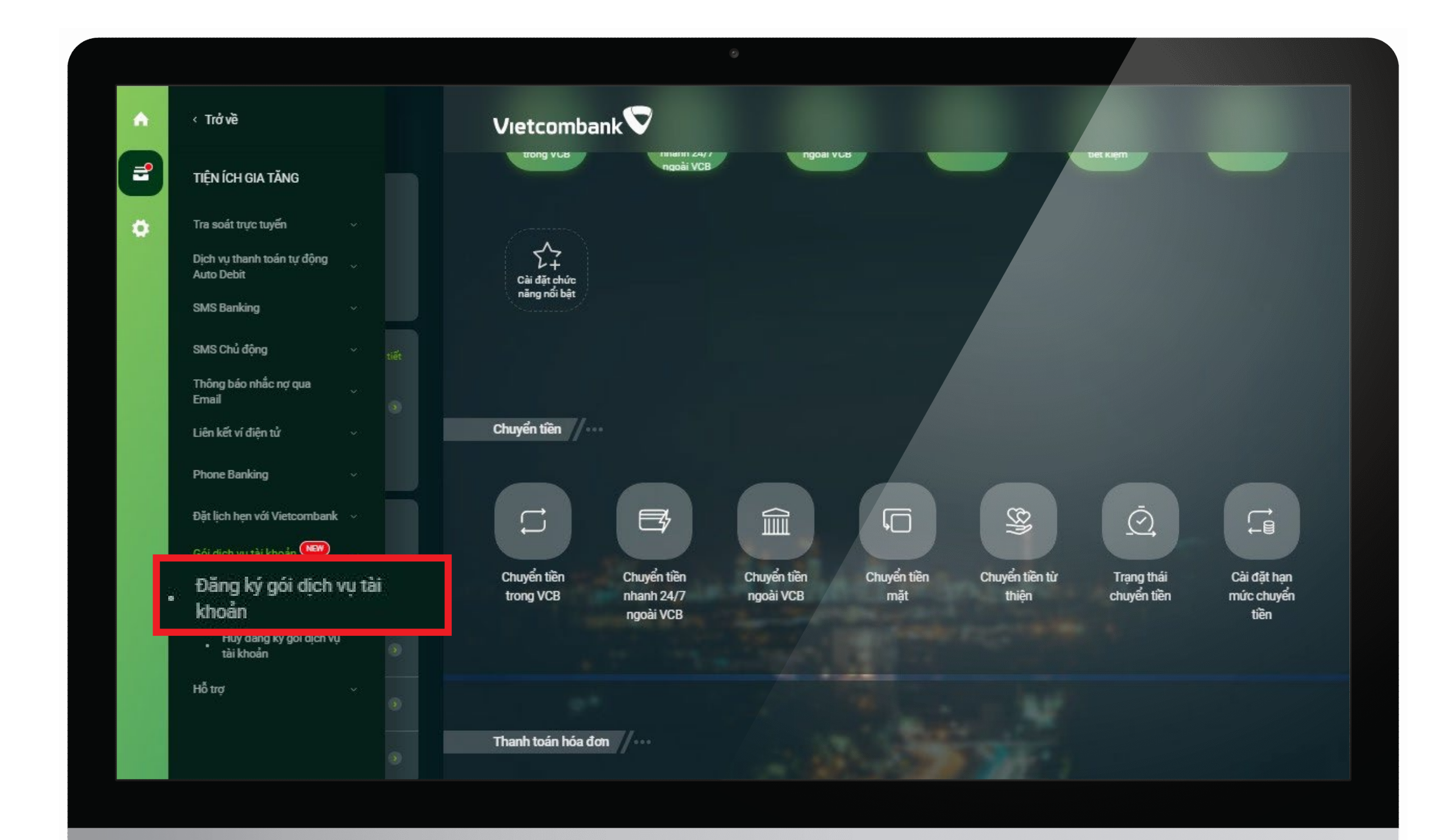

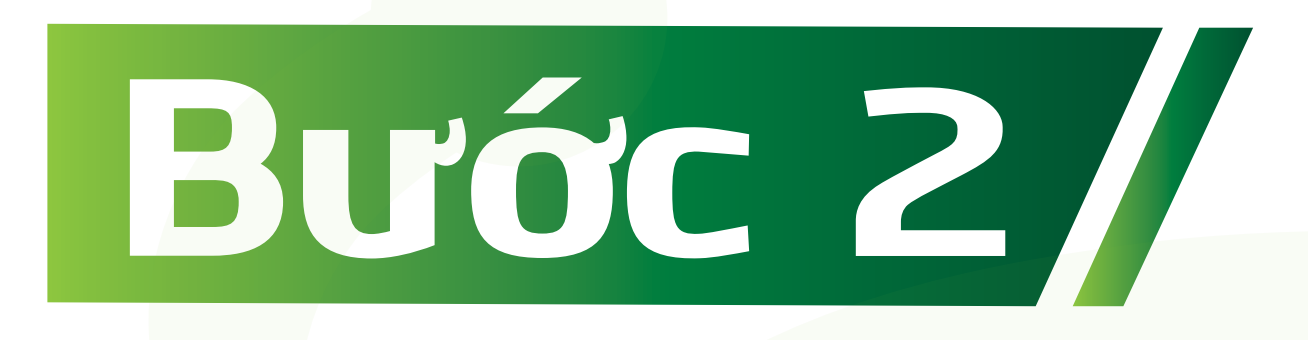

## Tại mục Gói dịch vụ tài khoản, lựa chọn **"Đăng ký gói dịch vụ tài khoản"**

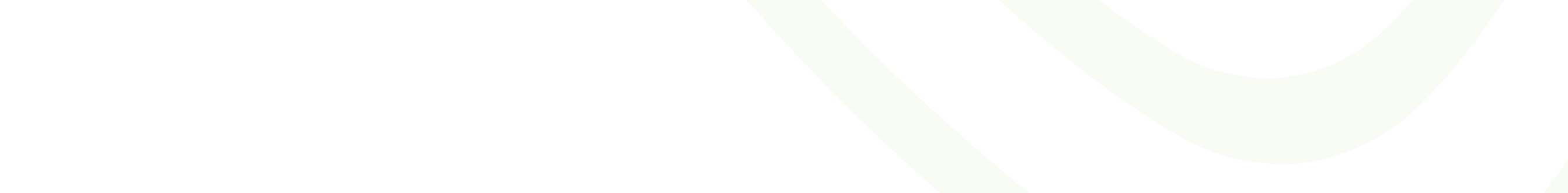

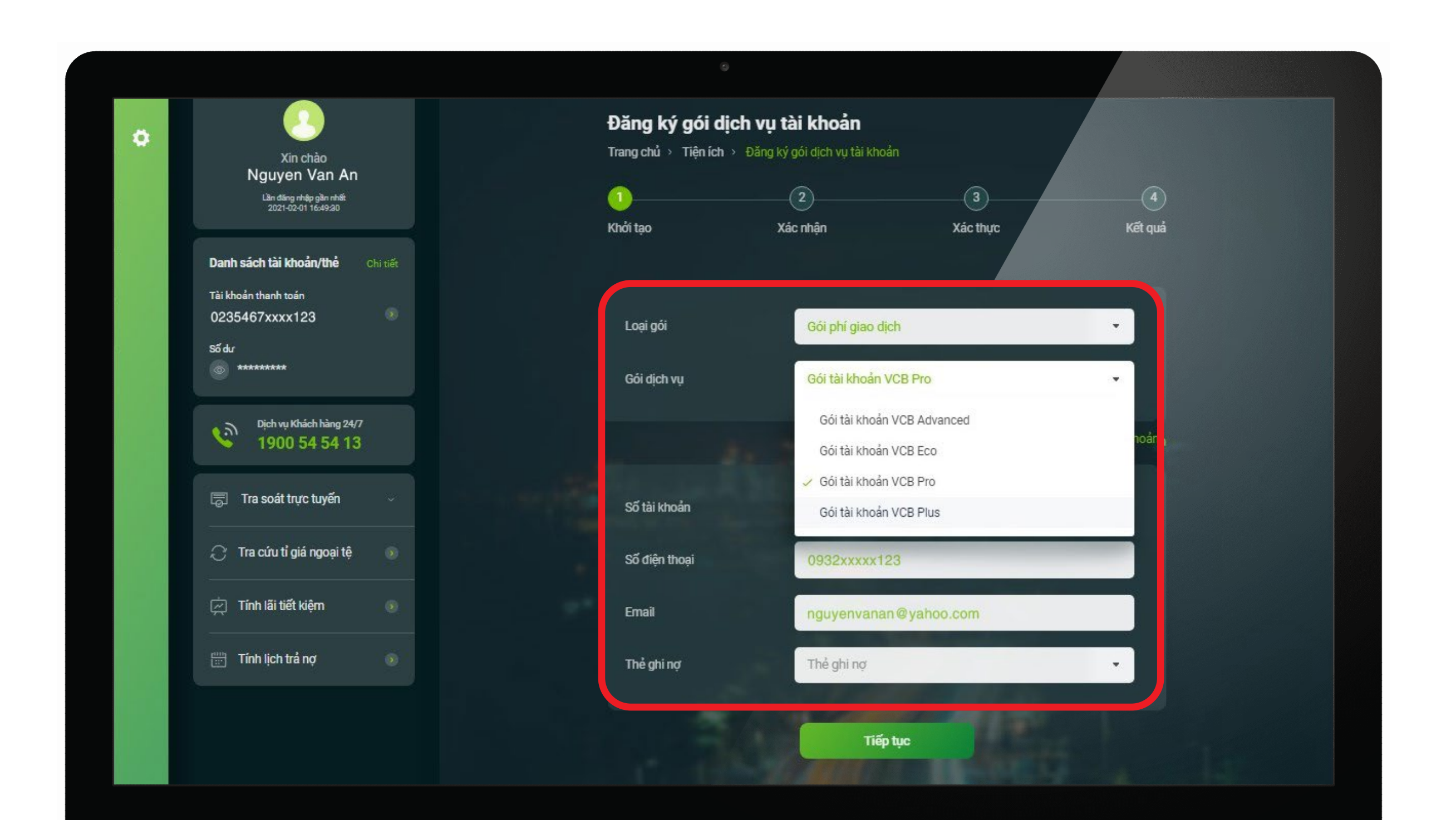

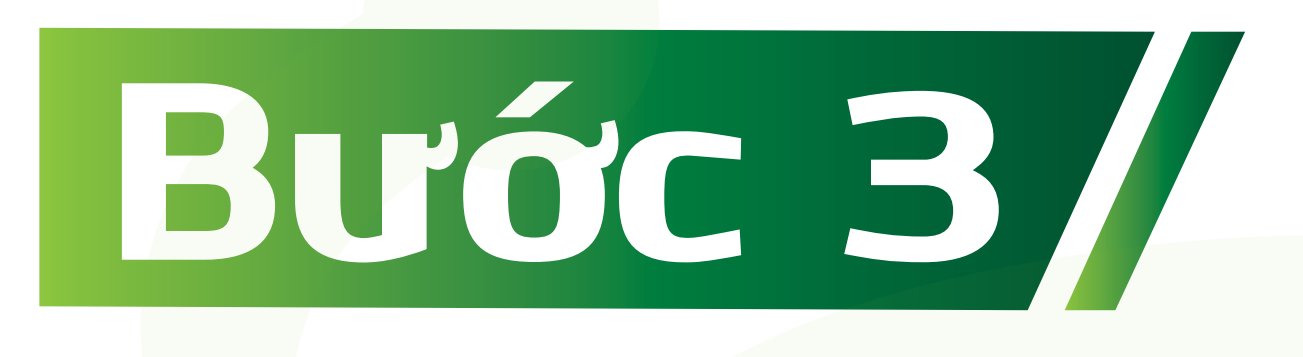

Lựa chọn loại gói **"Gói phí giao dịch"** Gói phí dịch vụ bao gồm O4 loại gói tài khoản: Gói tài khoản **VCB Eco, VCB Plus, VCB Pro và VCB Advanced.** Khách hàng lựa chọn O1 trong O4 loại gói trên.

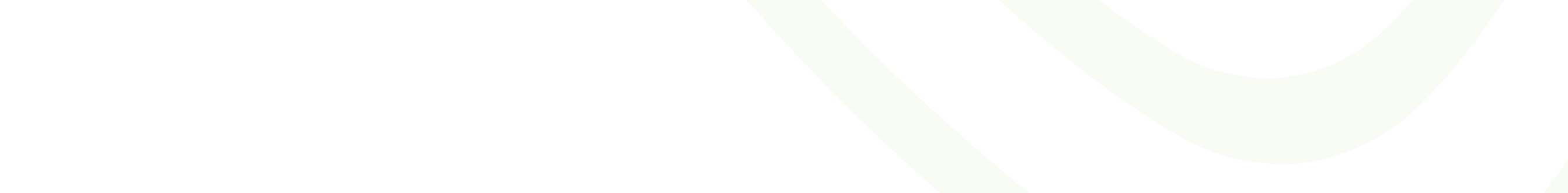

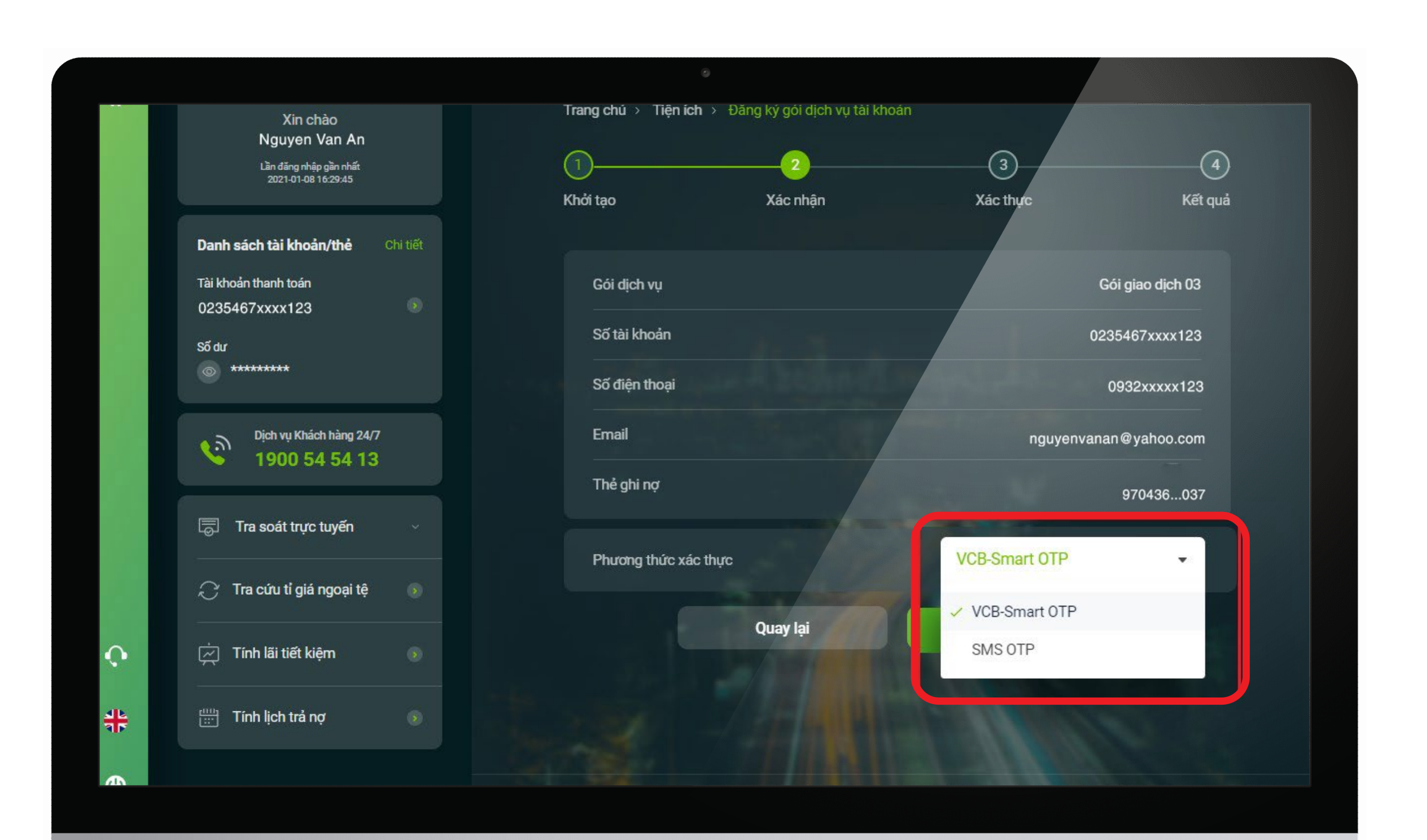

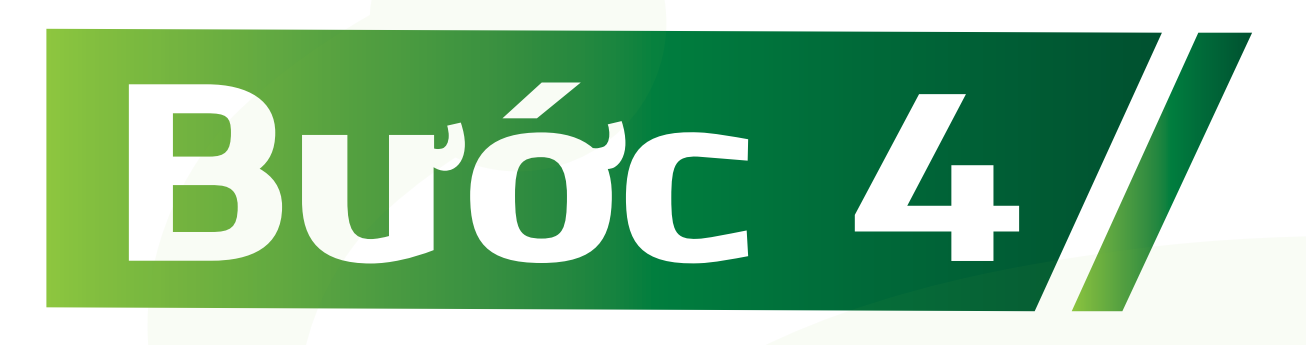

Sau khi lựa chọn gói phí, ấn **"Tiếp tục"** để xác nhận thông tin và xác thực qua phương thức xác thực SMS OTP hoặc VCB–Smart OTP.

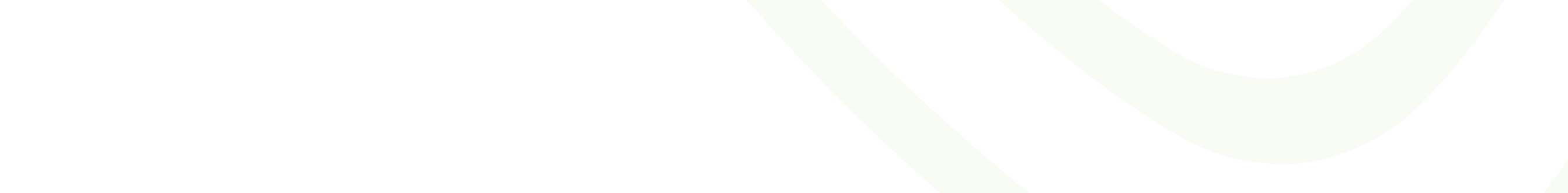

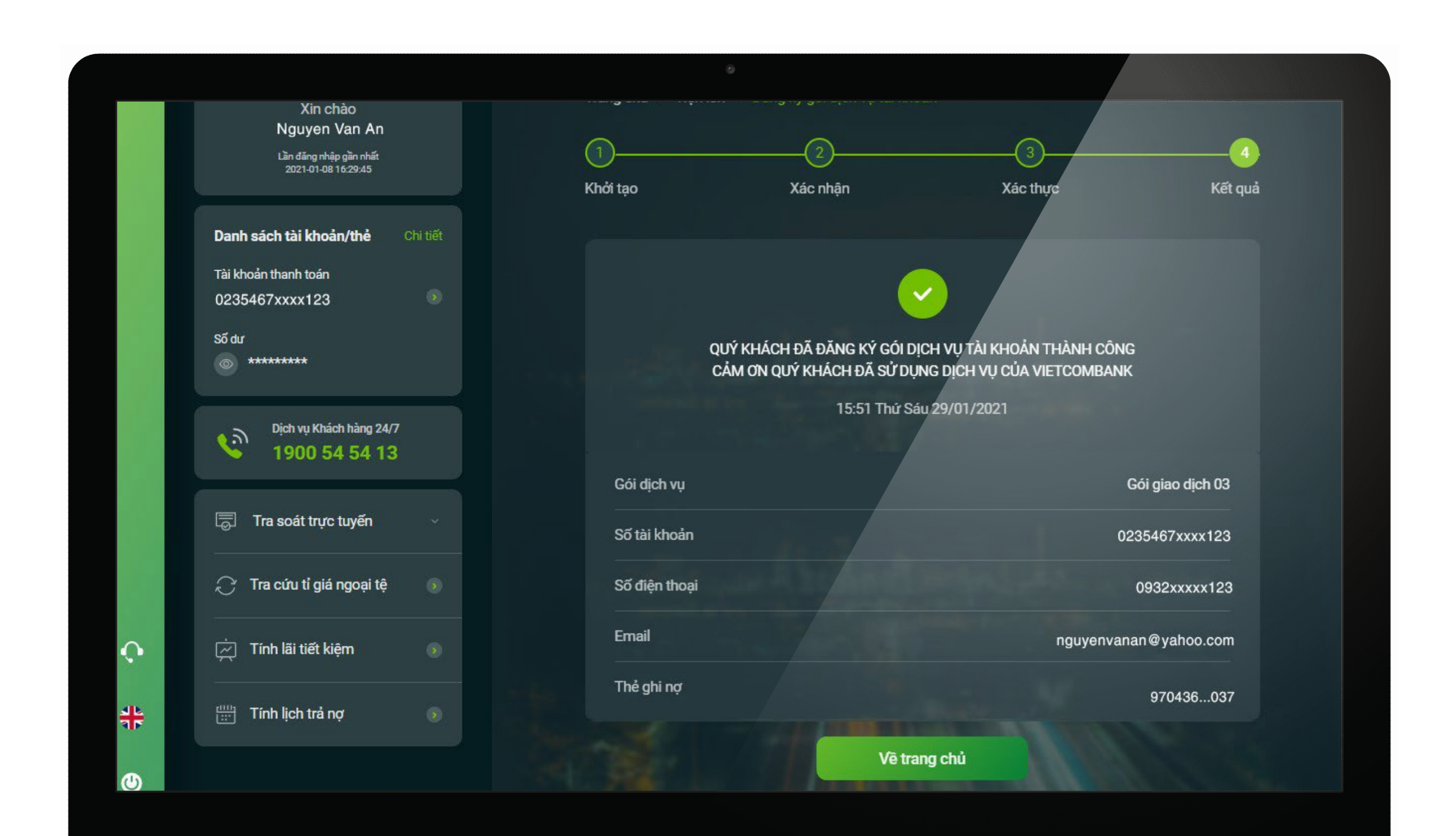

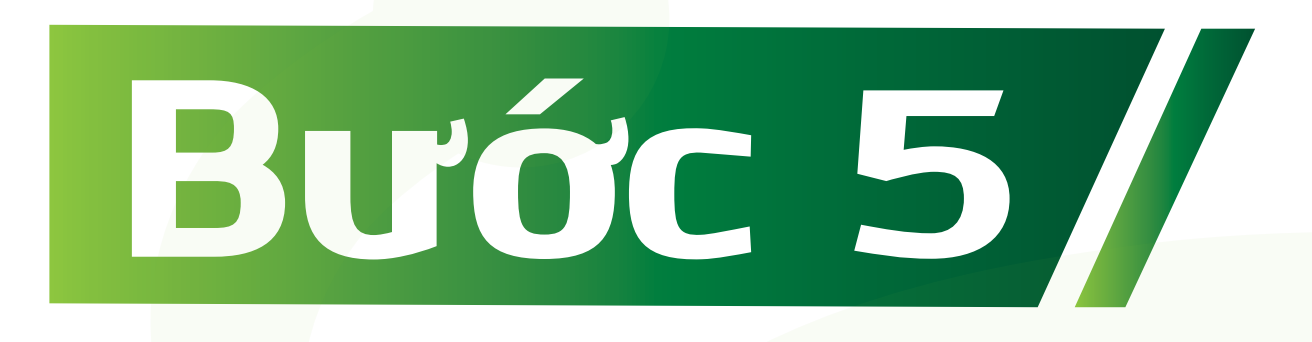

## Đăng ký gói phí giao dịch thành công.

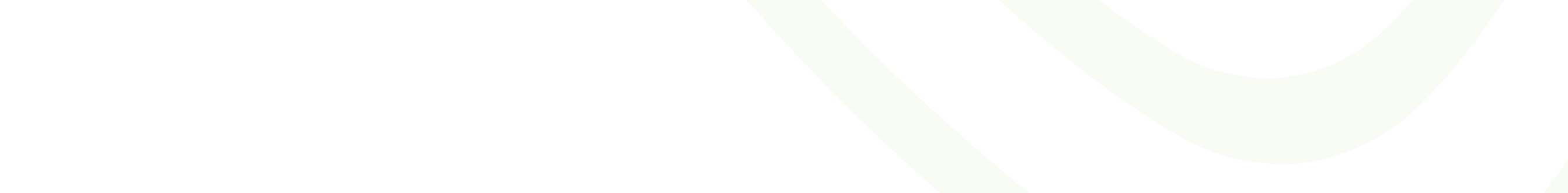